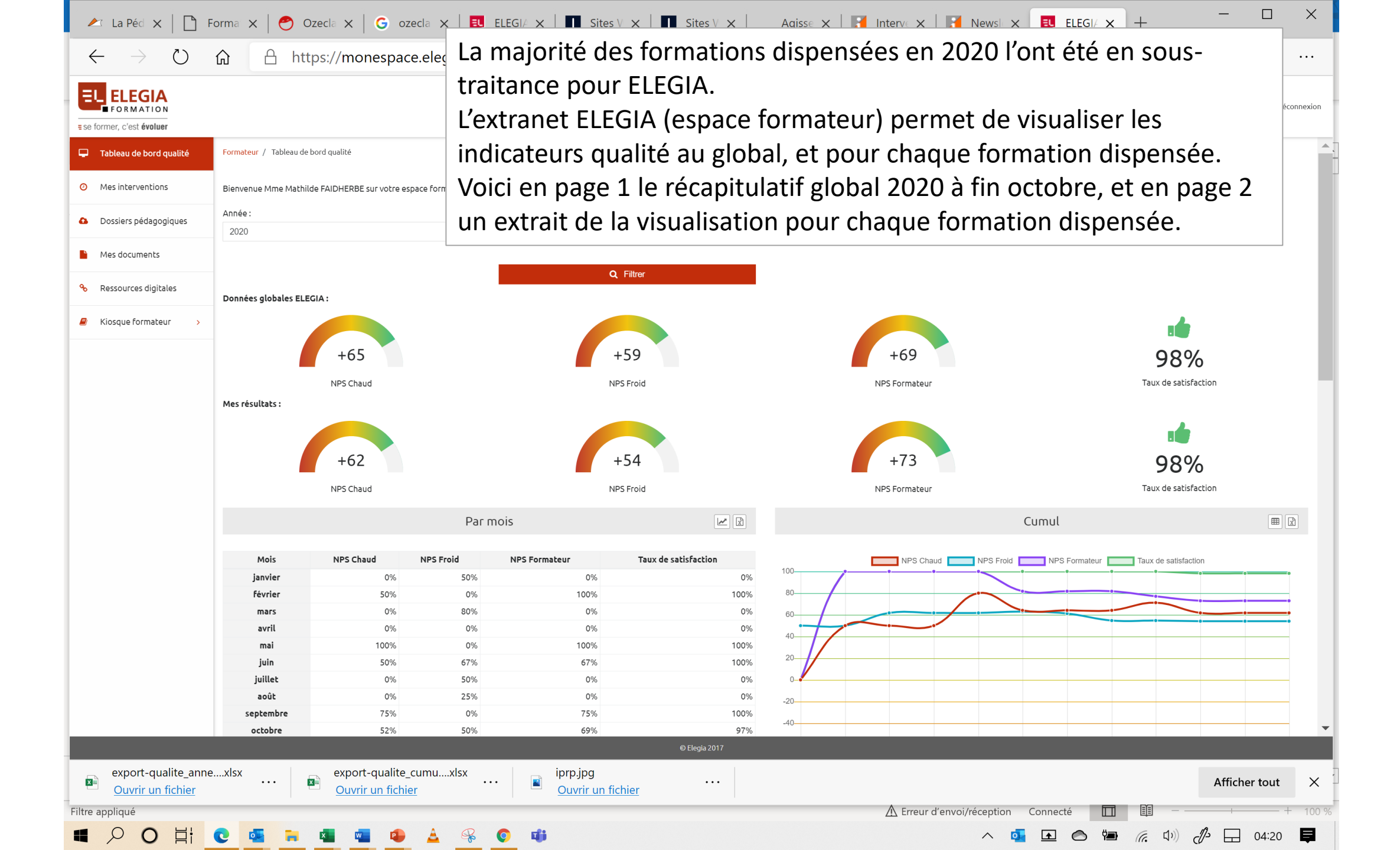

|               |         |               |                                                                                                    |                           |                                                                             |       |                           |            |             |                   |                        |              |              | 😮 Changer d'espr | ace 🗸 🗭  |
|---------------|---------|---------------|----------------------------------------------------------------------------------------------------|---------------------------|-----------------------------------------------------------------------------|-------|---------------------------|------------|-------------|-------------------|------------------------|--------------|--------------|------------------|----------|
| c'est évoluer |         |               |                                                                                                    |                           |                                                                             |       | 40                        |            |             |                   |                        |              |              |                  |          |
|               | n<br>ju | nai<br>Jin    | 50% 6                                                                                              | J%<br>7%                  | 67%                                                                         | 100   | 0% 20                     | /          |             |                   |                        |              |              |                  |          |
|               | jui     | llet          | 0% 5                                                                                               | 0%                        | 0%                                                                          | 0     | 0%                        |            |             |                   |                        |              |              |                  |          |
|               | a       | pût           | 0% 2                                                                                               | 5%                        | 0%                                                                          | 0     | -20                       |            |             |                   |                        |              |              |                  |          |
|               | sept    | embre<br>obro | 75%                                                                                                | 0%                        | 75%                                                                         | 100   | -40                       |            |             |                   |                        |              |              |                  |          |
|               | nove    | embre         | 0%                                                                                                 | 0%                        | 0%                                                                          | 97    | -60 <u></u>               |            |             |                   |                        |              |              |                  |          |
|               | déce    | mbre          | 0%                                                                                                 | 0%                        | 0%                                                                          | 0     | -80                       |            |             |                   |                        |              |              |                  |          |
|               |         |               |                                                                                                    |                           |                                                                             |       | -100                      |            |             |                   |                        |              |              |                  |          |
|               |         |               |                                                                                                    |                           |                                                                             |       | janvier                   | février r  | mars avril  | mai juir          | juillet                | août         | septembre    | octobre nove     | embre de |
|               |         |               |                                                                                                    |                           |                                                                             | 0     | Sessions                  |            |             |                   |                        |              |              |                  |          |
|               |         |               |                                                                                                    |                           |                                                                             |       |                           |            |             |                   |                        |              |              |                  |          |
|               | Actions | N°<br>session | Libelle                                                                                            | Lieu                      | Stage                                                                       | Туре  | Client                    | Début      | Fin         | Consultant        | Assistant              | NPS<br>Chaud | NPS<br>Froid | NPS<br>Formateur | Satisfa  |
|               | Ø       | 26303         | Gestion de projet (niveau 1) :<br>méthodes et outils                                               | ELEGIA FORMATION          | Gestion de projet (niveau 1) :<br>méthodes et outils                        | inter |                           | 06/10/2020 | 08/10/2020  | LISE<br>CALMETTES | Clara SARRI            | +50          | 0            | <b>100</b>       | 88%      |
|               | Ø       | 26313         | Manager une équipe projet                                                                          | ELEGIA FORMATION          | Manager une équipe projet                                                   | inter |                           | 24/09/2020 | 25/09/2020  | LISE<br>CALMETTES | Clara SARRI            | +88          | 0            | +88              | 100%     |
|               | C       | 37974         | Formation à distance - Chef de projet :<br>développer son leadership pour<br>mobiliser ses équipes |                           | Chef de projet : développer<br>son leadership pour mobiliser<br>ses équipes | intra | AGEFOS PME                | 15/06/2020 | 16/06/2020  | DAVID<br>BAILLON  | Deborah<br>CIPPITELLI  | +67          | +67          | +100             | 100%     |
|               | Ø       | 37975         | Formation à distance - Chef de projet :<br>développer son leadership pour<br>mobiliser ses équipes |                           | Chef de projet : développer<br>son leadership pour mobiliser<br>ses équipes | intra | AGEFOS PME                | 22/06/2020 | 23/06/2020  | DAVID<br>BAILLON  | Deborah<br>CIPPITELLI  | +33          | 0            | +33              | 100%     |
|               | Ø       | 37969         | Gestion de projet (niveau 1) :<br>méthodes et outils                                               | OPCO EP                   | Gestion de projet (niveau 1) :<br>méthodes et outils                        | intra | AGEFOS PME                | 13/02/2020 | 14/02/2020  | DAVID<br>BAILLON  | Deborah<br>CIPPITELLI  | +50          | +100         | +100             | 100%     |
|               | C       | 37970         | Formation à distance Manager une<br>équipe projet                                                  |                           | Manager une équipe projet                                                   | intra | AGEFOS PME                | 18/05/2020 | 19/05/2020  | DAVID<br>BAILLON  | Deborah<br>CIPPITELLI  | +100         | +50          | +100             | 100%     |
|               | C       | 37998         | Formation conduite de projet -<br>chargés de développement réseau                                  | COOPERATIVE U<br>ENSEIGNE | Formation conduite de projet<br>- chargés de développement<br>réseau        | intra | COOPERATIVE<br>U ENSEIGNE | 07/09/2020 | 08/09/2020  | Sylvain<br>DENEUX | Christine<br>LALLEMAND | +67          | +75          | +83              | 100%     |
|               | Ø       | 37999         | Formation à distance : participer<br>activement aux projets                                        |                           | Participer activement aux projets                                           | intra | COOPERATIVE<br>U ENSEIGNE | 17/09/2020 | 18/09/2020  | Sylvain<br>DENEUX | Christine<br>LALLEMAND | +75          | 0            | +75              | 100%     |
|               |         | 38000         | Formation à distance : participer<br>activement aux projets                                        |                           | Participer activement aux<br>projets                                        | intra | COOPERATIVE<br>U ENSEIGNE | 22/10/2020 | 23/10/2020  | Sylvain<br>DENEUX | Christine<br>LALLEMAND | +33          | 0            | +50              | 100%     |
|               |         |               | <u> </u>                                                                                           |                           | © Elegia                                                                    | 2017  |                           | /          | . = / = / = | <b>.</b>          |                        |              |              |                  |          |
|               |         |               |                                                                                                    |                           |                                                                             |       |                           |            |             |                   |                        |              |              |                  |          |

# **MON ESPACE ELEGIA**

### **Profil Formateur**

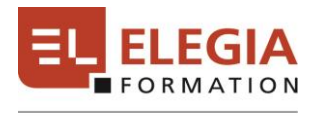

PARTENAIRE DES ÉDITIONS LÉGISLATIVES

≡ se former, c'est évoluer

### Sommaire

| Connexion à Mon Espace ELEGIA p. 3                 |
|----------------------------------------------------|
| Tableau de bord qualité p. 4                       |
| Mes interventions                                  |
| Vue globale <i>(partie gauche)</i> p. 7            |
| Vue globale <i>(partie droite)</i> p. 8            |
| Détails d'une session                              |
| Onglet « Session » p. 9                            |
| Onglet « Lieu de formation » p. 10                 |
| Onglet « Formateurs » et « Dossiers pédagogiques » |
| Onglet « Ressources digitales » p. 12              |
| Onglet « Participants » p. 13                      |
| Onglet « Réponses aux questionnaires »p. 14        |
| Trucs & astuces                                    |

#### Adresse du site : <u>https://monespace.elegia.fr</u>

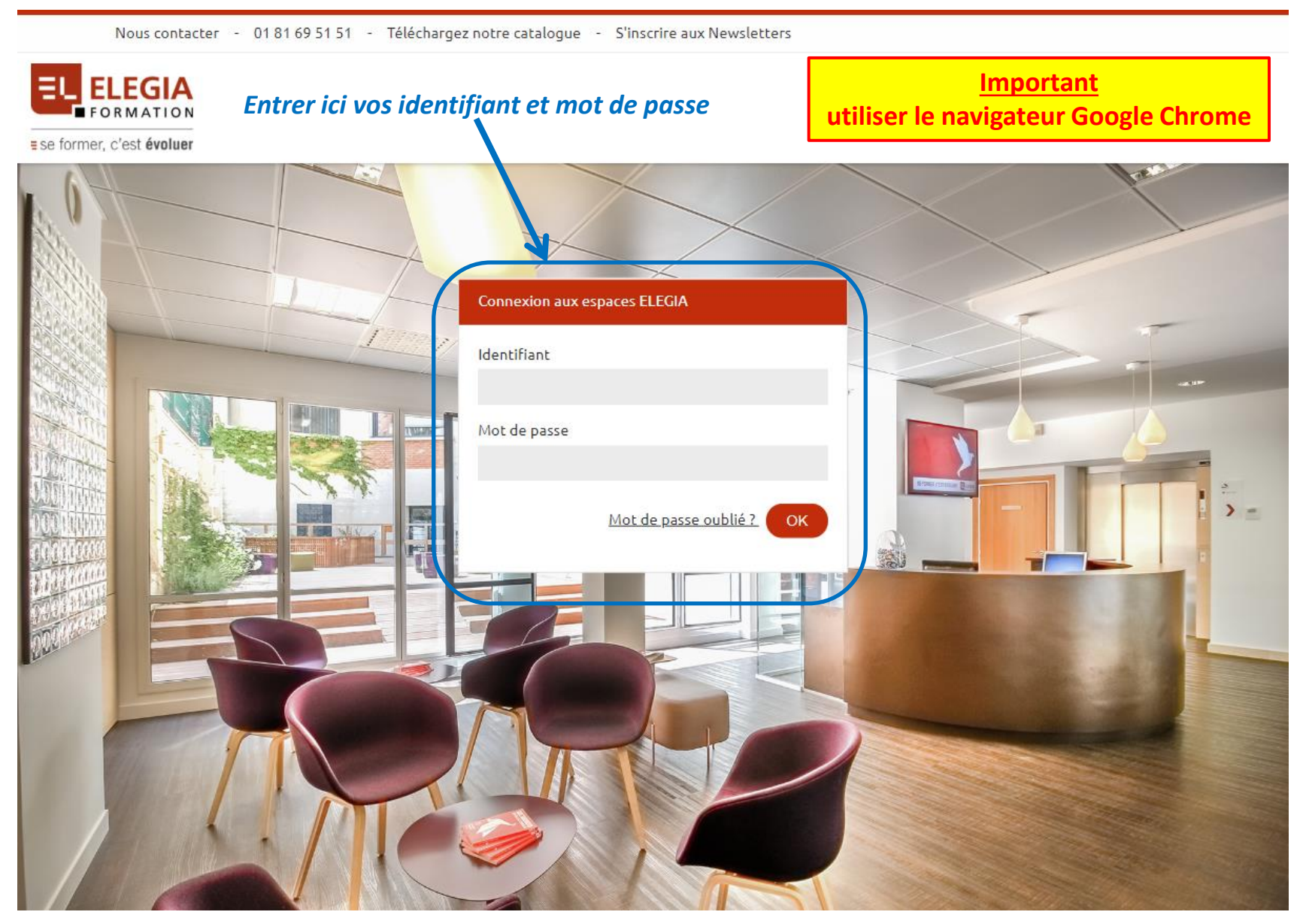

## Tableau de bord qualité

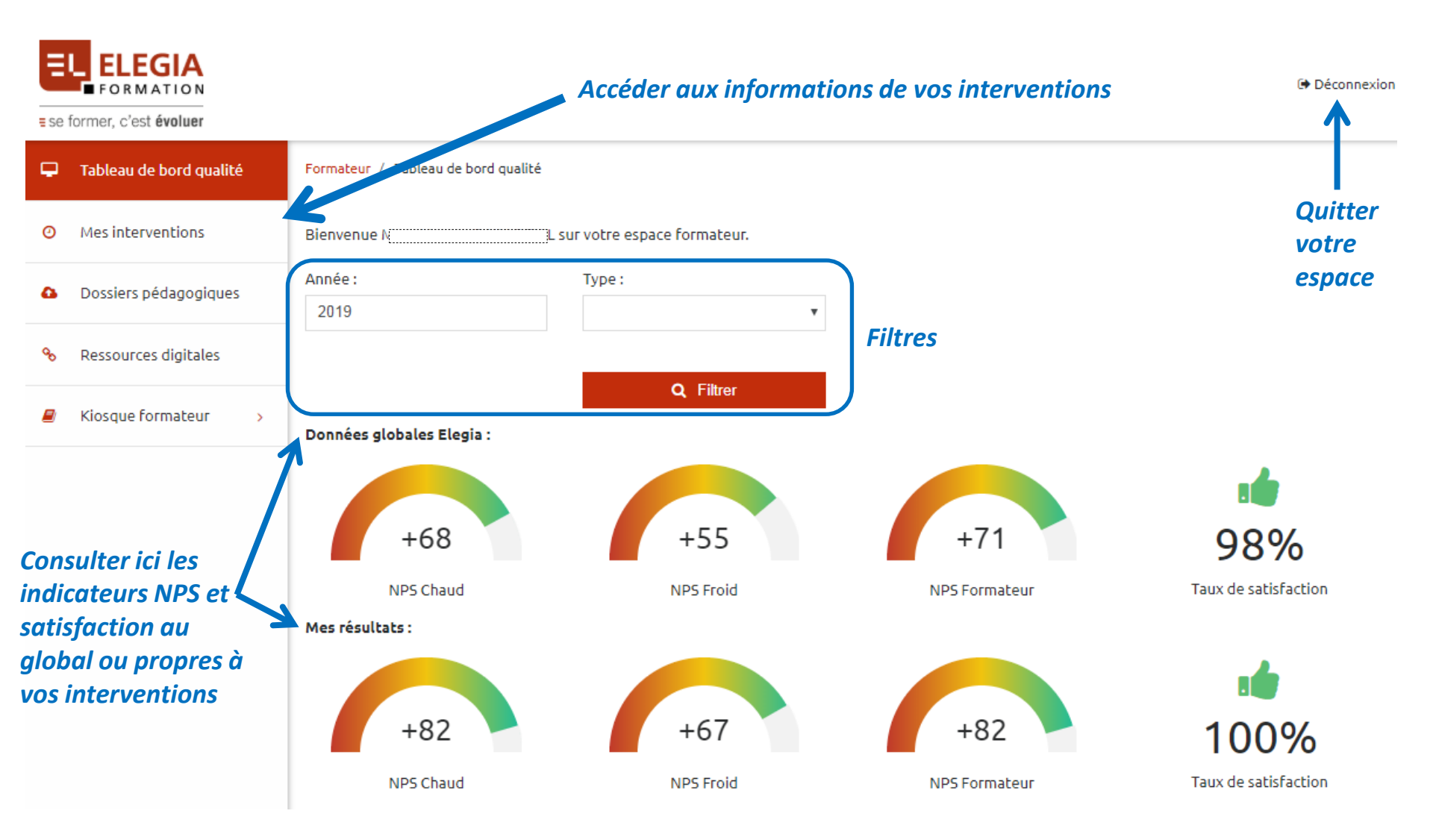

## **Tableau de bord qualité** Explication des indicateurs

#### **NPS Chaud**

Compilation des réponses à la question « Au regard de votre expérience de formation chez ELEGIA FORMATION, seriez-vous prêt à nous recommander auprès de votre entourage professionnel ? » => rempli en salle à la fin de la session

#### **NPS Froid**

Compilation des réponses à la question « Au regard de votre expérience de formation chez ELEGIA FORMATION, seriez-vous prêt à nous recommander auprès de votre entourage professionnel ? » => rempli 40 jours après la session

#### **NPS Formateur**

Compilation des réponses à la question « Au vu de la prestation à laquelle vous venez d'assister, seriez-vous prêt à recommander le formateur à votre entourage professionnel ? » => rempli en salle à la fin de la session

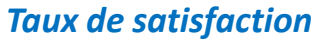

Compilation des réponses à la formulation « Je suis globalement satisfait de cette formation » => rempli en salle à la fin de la session

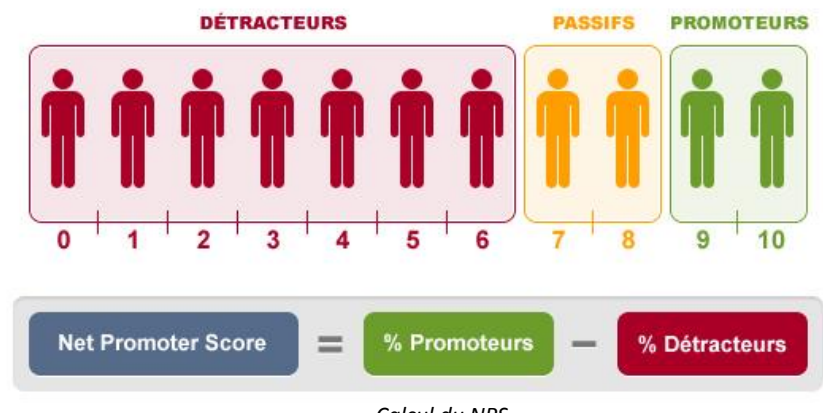

Échelle de notation utilisée dans les auestionnaires

Calcul du NPS (Net Promoter Score = Taux de recommandation des participants)

Exporter en Excel

# Tableau de bord qualité

Export des données statistiques

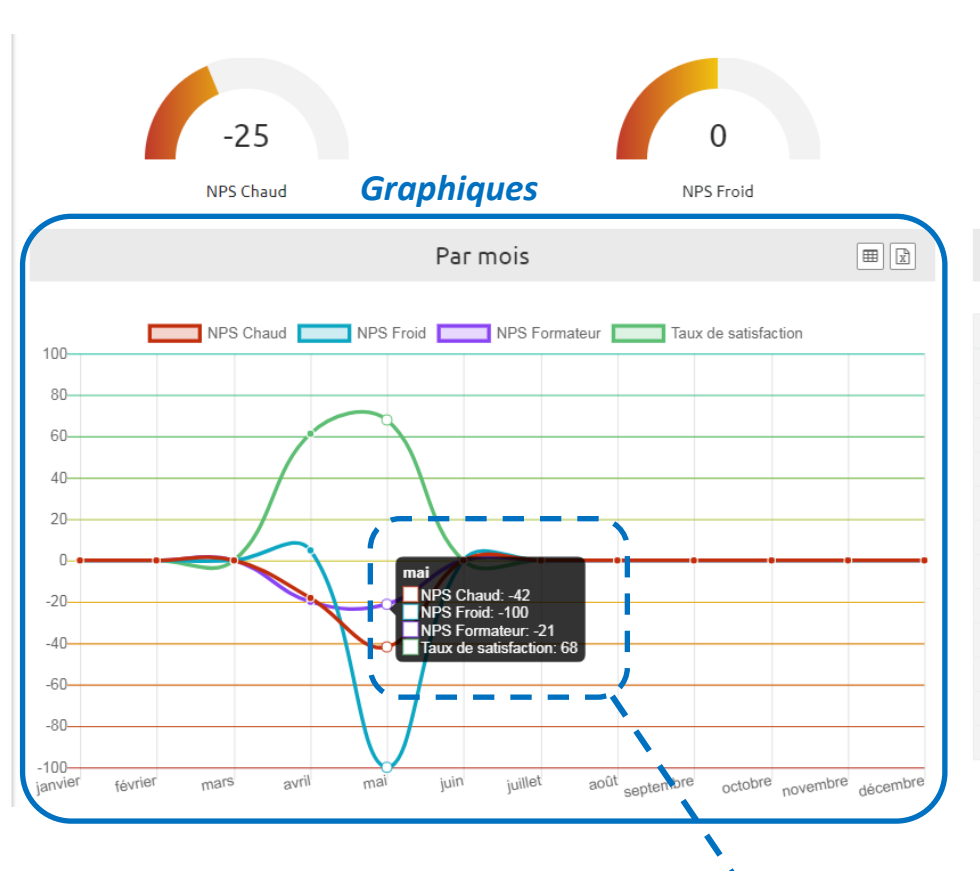

Basculer en affichage tableau

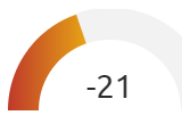

NPS Formateur

63%

Cumul

| Mois      | NPS Chaud | NPS Froid | NPS Formateur | Taux de satisfaction |
|-----------|-----------|-----------|---------------|----------------------|
| janvier   | 0%        | 0%        | 0%            | 0%                   |
| février   | 0%        | 0%        | 0%            | 0%                   |
| mars      | 0%        | 0%        | 0%            | 0%                   |
| avril     | -18%      | 5%        | -20%          | 61%                  |
| mai       | -25%      | 0%        | -21%          | 63%                  |
| juin      | -25%      | 0%        | -21%          | 63%                  |
| juillet   | -25%      | 0%        | -21%          | 63%                  |
| août      | -25%      | 0%        | -21%          | 63%                  |
| septembre | -25%      | 0%        | -21%          | 63%                  |
| octobre   | -25%      | 0%        | -21%          | 63%                  |
| novembre  | -25%      | 0%        | -21%          | 63%                  |
| décembre  | -25%      | 0%        | -21%          | 63%                  |

Affichage des données quand la souris survole un point

## **Mes interventions**

#### Vue globale (partie gauche)

- $\rightarrow$  Rechercher une session
- ightarrow Accéder aux détails de la session

Déconnexion

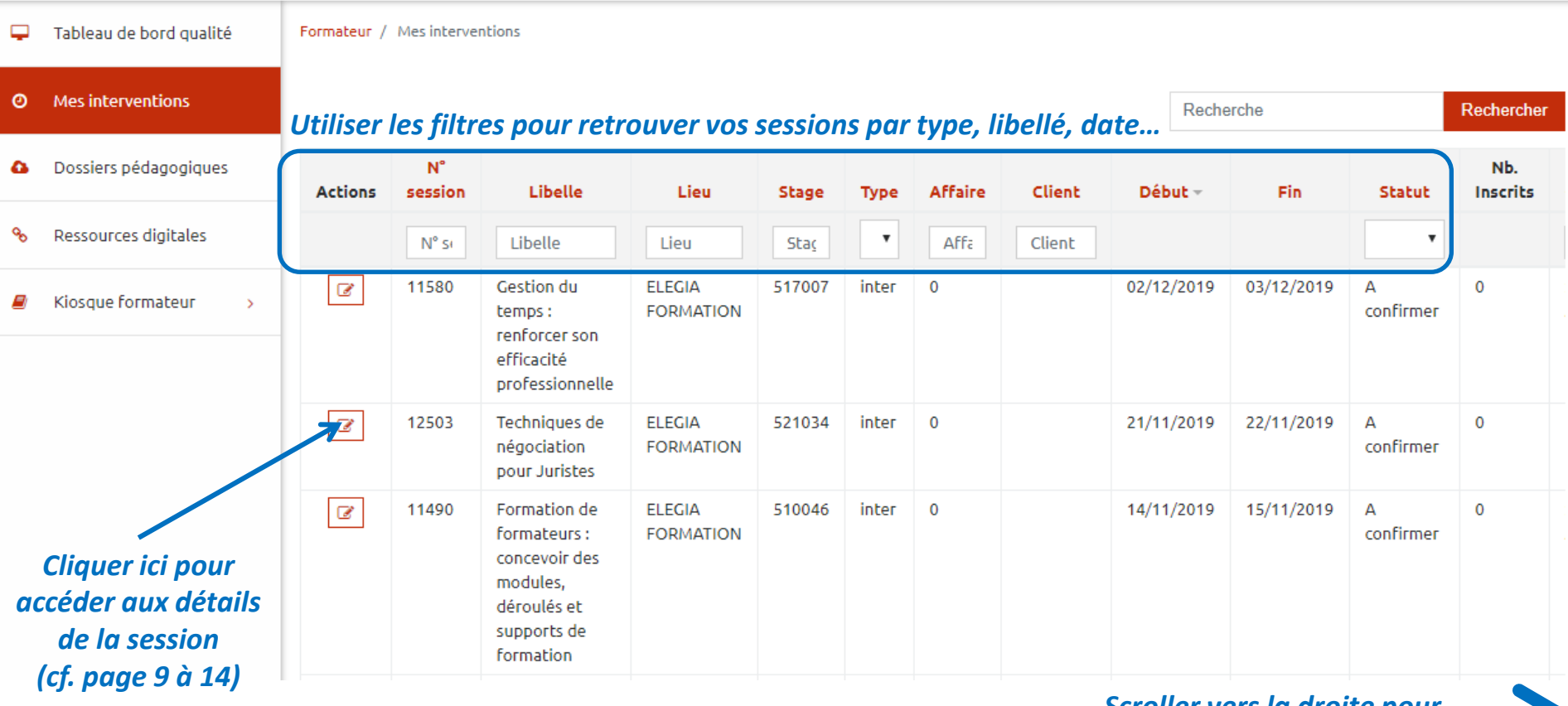

#### Scroller vers la droite pour **E E** voir la suite de l'écran

se former, c'est évoluer

## **Mes interventions**

#### Vue globale (partie droite)

 $\rightarrow$  Voir les statistiques de la session

→ Accéder à votre bilan d'intervention

Déconnexion

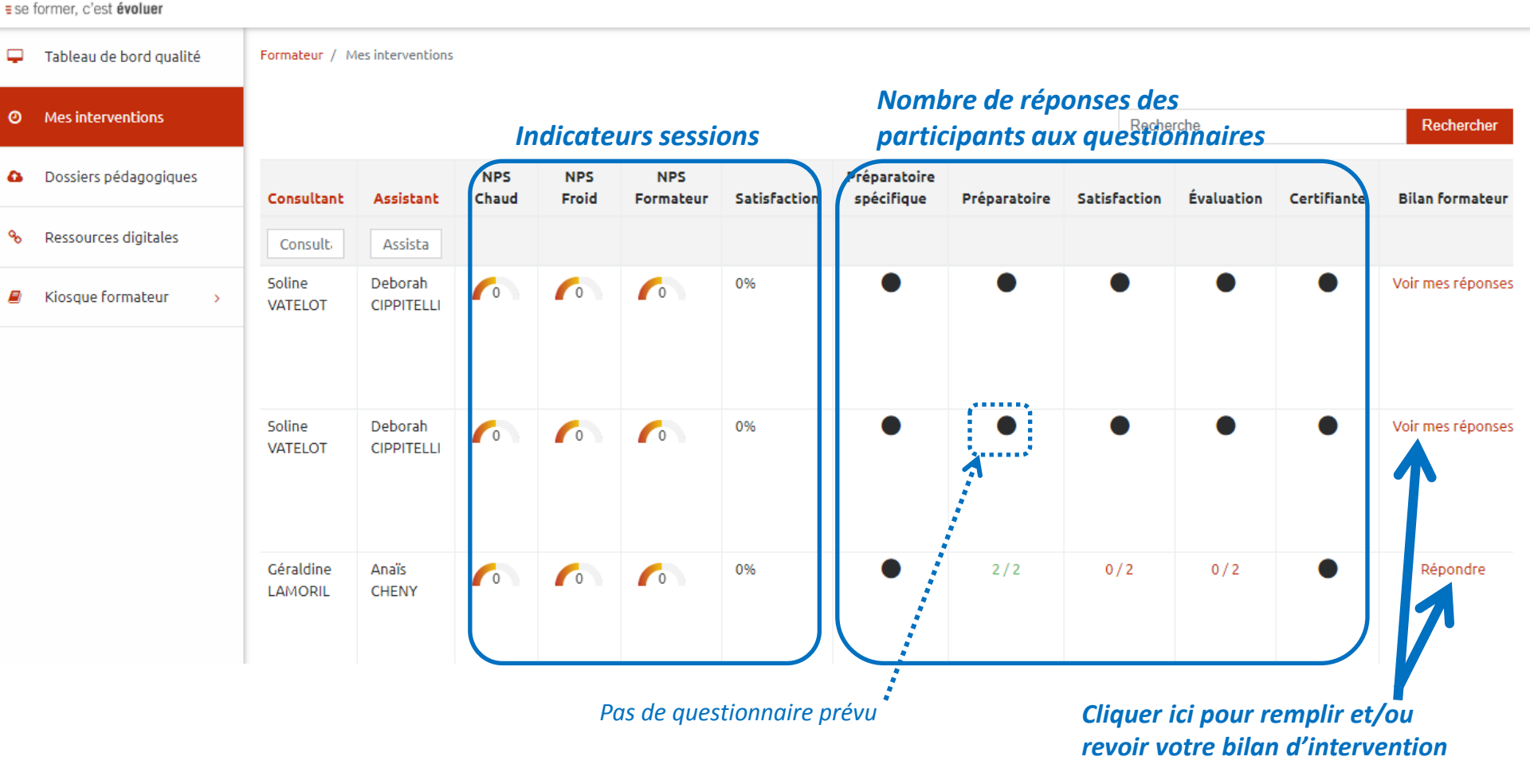

#### Onglet « Session »

| Tableau de bord qualité | Formateur / Mes interventions / 8086 Cliquez sur les onglets pour voir les dé |                                                                                               |              |            |              |                |  |  |  |  |  |
|-------------------------|-------------------------------------------------------------------------------|-----------------------------------------------------------------------------------------------|--------------|------------|--------------|----------------|--|--|--|--|--|
| Mes interventions       | O Q Lieu de                                                                   | Ê                                                                                             | Dossiers     | Ressources | *            | ☑ Réponses aux |  |  |  |  |  |
| Dossiers pédagogiques   | Session                                                                       | Formateurs                                                                                    | pedagogiques | digitales  | Participants | questionnaires |  |  |  |  |  |
| Ressources digitales    | A confirmer Oconfirm<br>Formation *                                           | ée 🔵 Annulée 🔵                                                                                | Reportée     |            |              |                |  |  |  |  |  |
| Kiosque formateur >     | 2018 - 517007 - Gestion du N° session *                                       | 2018 - 517007 - Gestion du temps : renforcer son efficacité professionnelle ▼<br>N° session * |              |            |              |                |  |  |  |  |  |
|                         | 8086                                                                          |                                                                                               |              |            |              |                |  |  |  |  |  |
|                         | Libelle<br>Gestion du temps : renforce                                        | r son efficacité profess                                                                      | ionnelle     | nelle      |              |                |  |  |  |  |  |
|                         | Début *                                                                       |                                                                                               | Fin *        |            |              |                |  |  |  |  |  |
|                         | 02/07/2018                                                                    |                                                                                               |              | 03/07/2018 |              |                |  |  |  |  |  |
|                         | Date littéraire                                                               |                                                                                               |              |            |              |                |  |  |  |  |  |
|                         | 2.3/07/2018                                                                   |                                                                                               |              |            |              |                |  |  |  |  |  |
|                         | Date de confirmation *                                                        |                                                                                               |              |            |              |                |  |  |  |  |  |
|                         | 27/06/2018                                                                    |                                                                                               |              |            |              |                |  |  |  |  |  |
|                         | Consultant                                                                    |                                                                                               |              |            |              |                |  |  |  |  |  |
|                         | Sabrina AJAX                                                                  |                                                                                               |              |            |              | •              |  |  |  |  |  |
|                         | Assistant                                                                     |                                                                                               |              |            |              |                |  |  |  |  |  |
|                         | Anaïs CHENY                                                                   |                                                                                               |              |            |              | •              |  |  |  |  |  |

#### Onglet « Lieu de formation »

| Ţ | Tableau de bord qualité | Formateur /                                                                                                    | Mes interventions /                                                                                             | 8086               |              |              |              |                |
|---|-------------------------|----------------------------------------------------------------------------------------------------|----------------------------------------------------------------------------------------------------|--------------------|--------------|--------------|--------------|----------------|
| 0 | Mes interventions       | Ø                                                                                                    | ♀ Lieu de                                                                                                    |                    | Dossiers     | ✤ Ressources | *            | 🗹 Réponses aux |
| 6 | Dossiers pédagogiques   | Session                                                                                                    | formation                                                                                                    | Formateurs         | pédagogiques | digitales    | Participants | questionnaires |
| œ | Ressources digitales    | Lieu<br>ELEGIA                                                                                                    | FORMATION                                                                                                    |                    |              |              |              |                |
|   | Kiosque formateur >     | Saisissez I<br>Adresse<br>76 BOU<br>Code post<br>75015<br>Ville<br>PARIS<br>Numéro o<br>Salle 00<br>ELEGIA O<br>FORMATI<br>MONTPA<br>76 BOULI<br>75016<br>PARIS<br>SALLE 00 | la valeur "ELEGIA FO<br>ILEVARD PASTEUF<br>tal<br>de salle<br>13<br>EENTRE DE<br>ION<br>RNASSE<br>EVARD PASTEUR | ORMATION" pour aff | dir le plan  | tion ELEGIA. |              |                |
|   |                         | Métro :<br>Station M                                                                                                    | ontparnasse-                                                                                                    | MUE d'Araonval     | ELEGIA Forma |              |              |                |

#### **Onglet « Formateurs »**

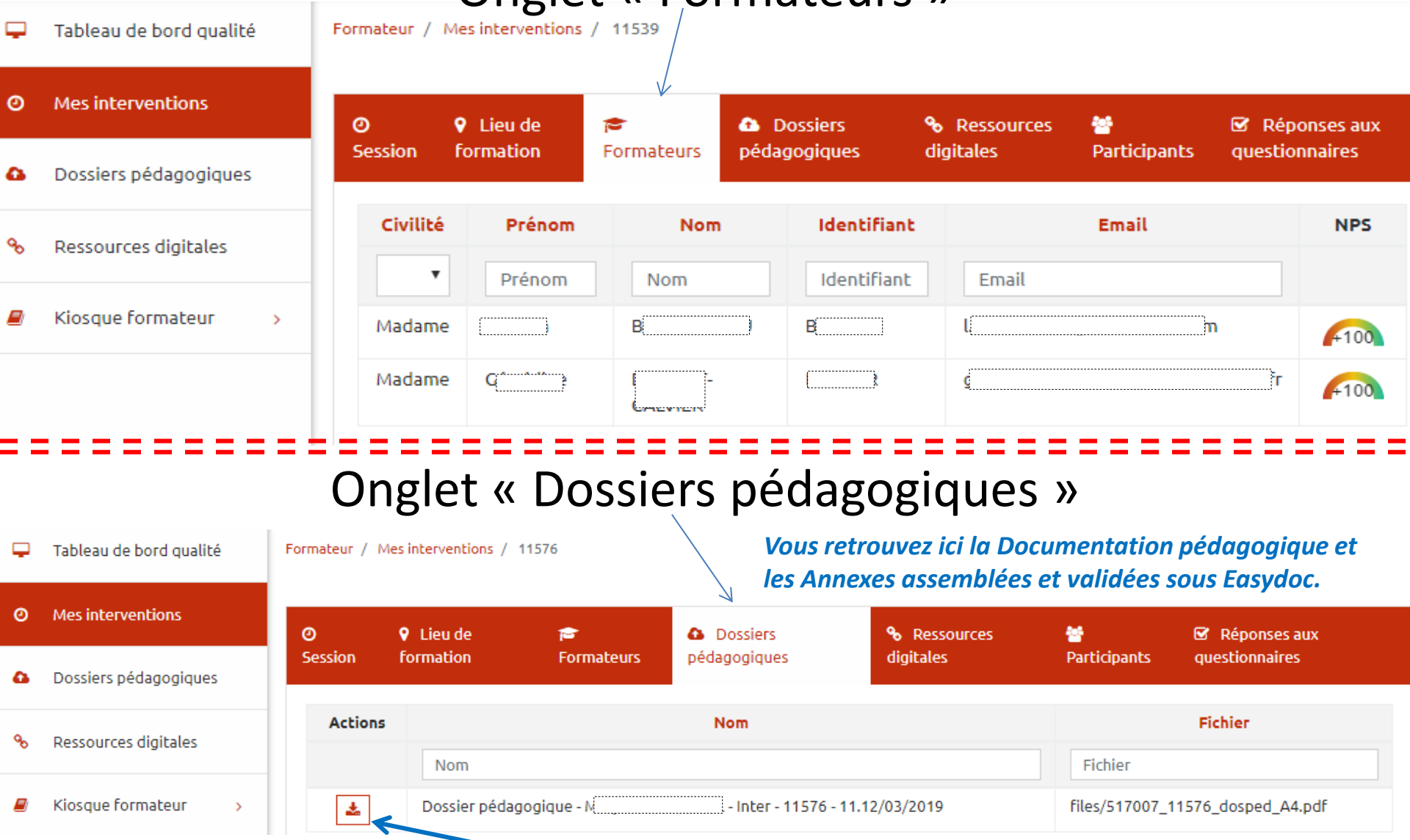

Mon Espace ELEGIA - Profil Formateur

Cliquer ici pour télécharger le fichier

#### **Onglet « Ressources digitales »**

En cliquant sur cet onglet, une nouvelle fenêtre s'ouvre. C'est « L'instant digital ».

*Vous y trouverez (et les participants également) toutes les ressources complémentaires inclues dans la formation telles que les micro-learning ainsi que vos propres ressources audiovisuelles et internet fournies à l'assistante.* 

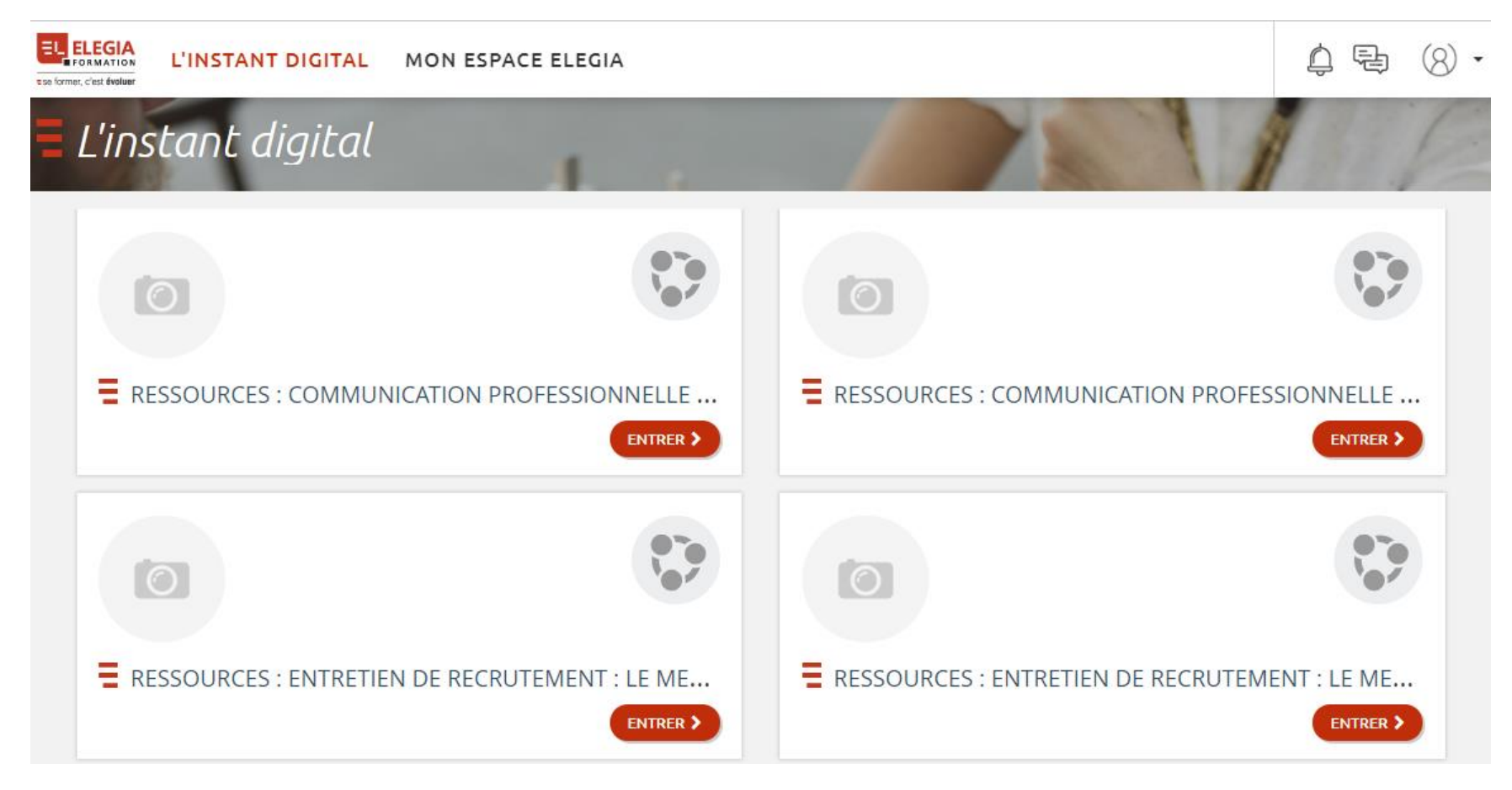

#### Onglet « Participants »

| - | Tableau de bord qualité | Formateur / Mes interventions / 13186 |                   |                         |                   |                         |           |                                         |                         |              |                                     |                     |
|---|-------------------------|---------------------------------------|-------------------|-------------------------|-------------------|-------------------------|-----------|-----------------------------------------|-------------------------|--------------|-------------------------------------|---------------------|
| Э | Mes interventions       | ⊘<br>Session                          | Lieu de formation | r <del>a</del><br>Forma | teurs             | Dossiers<br>pédagogique | s         | <b>%</b> Resso<br>digitales             | ources                  | Participants | Réponses<br>questionnaire           | aux                 |
| 6 | Dossiers pédagogiques   |                                       |                   |                         |                   |                         |           | ligitates                               |                         |              |                                     |                     |
| œ | Ressources digitales    | Prénom                                | Nom               | Statut                  | Raison<br>sociale | Fonction                | Lot       | Préparatoire<br>spécifique              | Préparatoire            | Satisfaction | Évaluation                          | Certifiante         |
| 9 | Kiosque formateur >     | Préno                                 | Nom               | T                       | Raisc             | Fonct                   |           |                                         |                         |              |                                     |                     |
|   |                         | Françoise                             | C                 | Confirmée               | E N<br>F          |                         |           | •                                       | •                       | •            | •                                   | •                   |
|   |                         | Marie                                 | DIE               | Confirmée               | E N<br>F          |                         |           |                                         |                         |              | •                                   | •                   |
|   |                         | Pierre                                | D                 | Confirmée               | e n<br>F          |                         | /         | •                                       | •                       | •            | •                                   | •                   |
|   |                         | D I                                   |                   |                         |                   |                         |           |                                         |                         |              |                                     |                     |
|   |                         |                                       | Pas d             | e questionn             | aire pré          | vu                      | Qu<br>pai | estionnaire <b>N</b><br>· le participar | <b>ION REMPLI</b><br>nt | Que<br>par   | stionnaire <b>I</b><br>le participa | <b>REMPLI</b><br>nt |

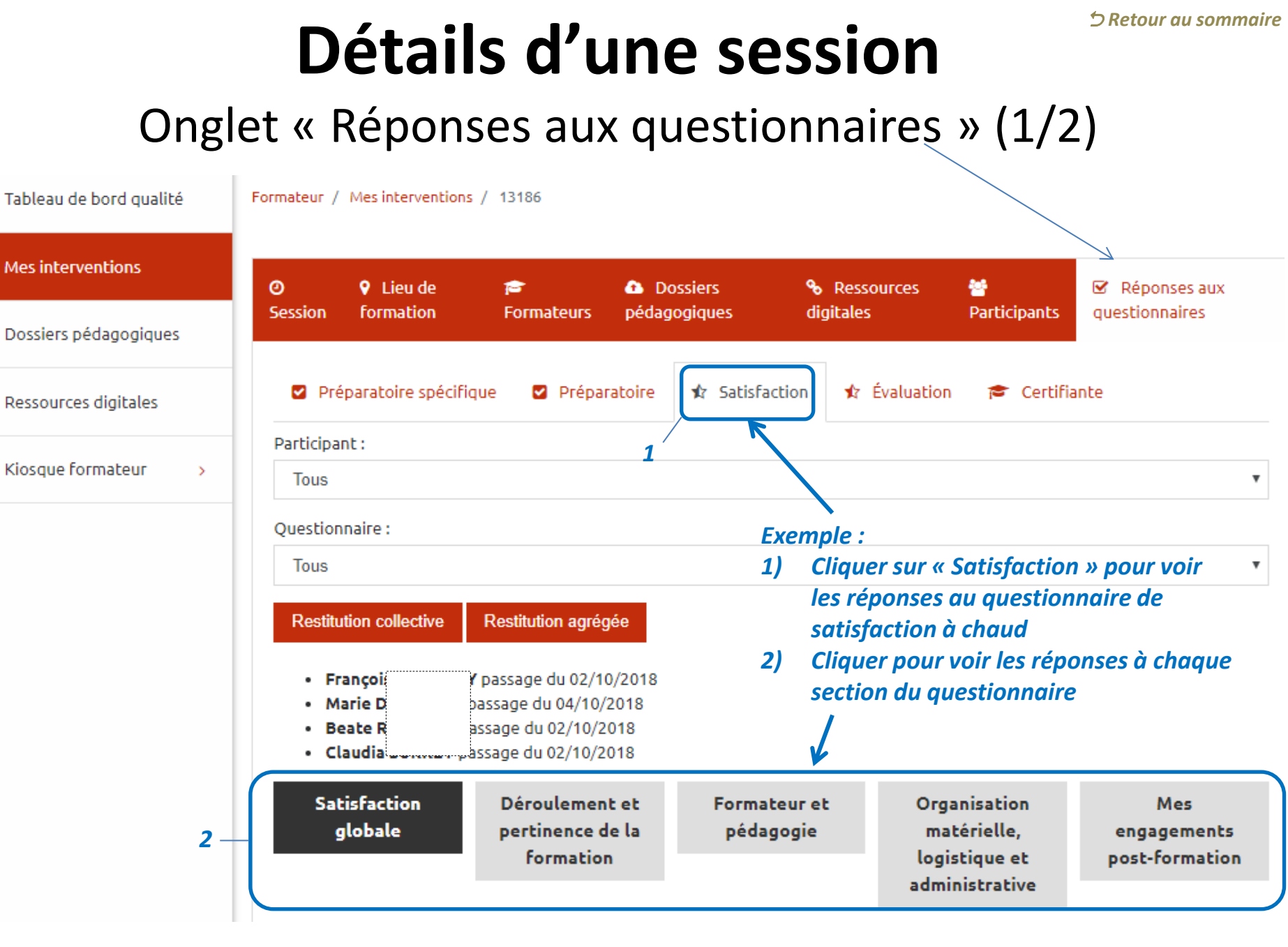

#### 🗅 Retour au sommaire Détails d'une session Onglet « Réponses aux questionnaires » (2/2) Tableau de bord qualité Formateur / Mes interventions / 13186 Mes interventions 0 -01 0 Lieu de Dossiers Ressources Réponses aux P digitales Session formation pédagogiques Participants questionnaires Formateurs Dossiers pédagogiques Préparatoire spécifique Préparatoire ☆ Satisfaction Évaluation 😂 Certifiante ~ Ressources digitales Participant : Kiosque formateur > Tous v Ouestionnaire : Tous Restitution agrégée Restitution collective Restitution agrégée Restitution collective NPS Session 💟 NPS Formateur Regroupement Verbatims de questions ouvertes Par guestion Par participant Télécharger Fermer Téléchargei Fermer

- Restitution collective regroupée par question : Pour chaque question, toutes les réponses des participants
- Restitution collective regroupée par participant : Questionnaires complétés de chaque participant

- Restitution agrégée des données sous forme de graphiques
- Cocher la ou les case(s) souhaitée(s) pour ajouter la donnée à la restitution

### **Trucs & astuces**

Affichage responsive

(version tablette/smartphone/fenêtre réduite)

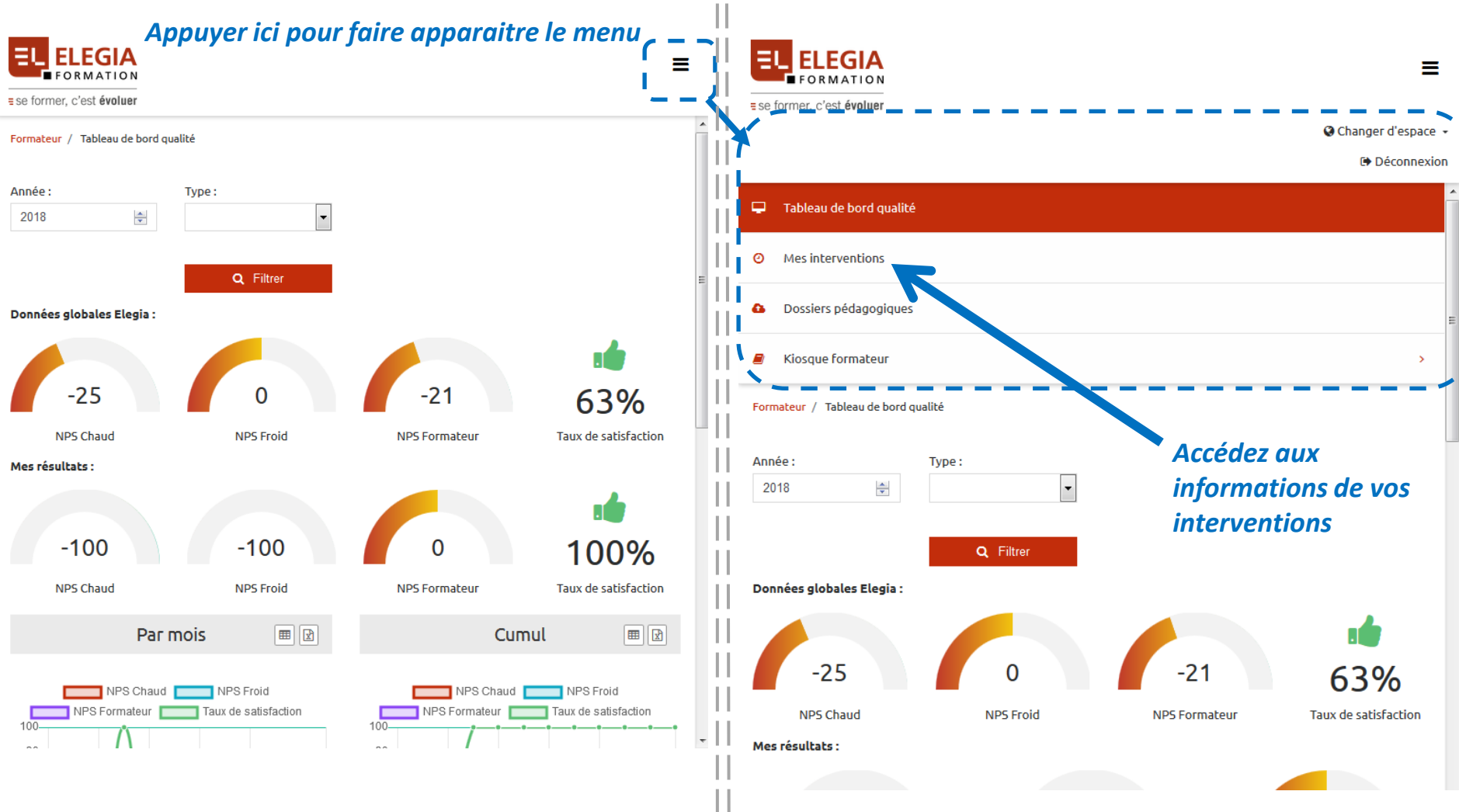

### **Trucs & astuces**

- Pour se déplacer avec la souris de gauche à droite, cliquer sur la molette puis déplacer la souris vers la droite
- Dans les champs de filtres, attendre la recherche entre chaque caractère saisi, sinon faire un copiercoller
- Pour ouvrir un lien dans un nouvel onglet, cliquer sur le lien avec la molette de la souris